# Dépannage du chemin de données Firepower Phase 4 : Stratégie de contrôle d'accès

### Contenu

Introduction Dépannage de la phase ACP (Access Control Policy) Vérifier les événements de connexion Étapes d'atténuation rapide Débogage de l'ACP Exemple 1 : Le trafic correspond à une règle d'approbation Exemple 2 : Le trafic correspondant à une règle d'approbation est bloqué Scénario 3 : Trafic bloqué par la balise d'application Données à fournir au TAC Étape suivante : Dépannage de la couche de stratégie SSL

# Introduction

Cet article fait partie d'une série d'articles qui expliquent comment dépanner systématiquement le chemin de données sur les systèmes Firepower pour déterminer si les composants de Firepower peuvent affecter le trafic. Reportez-vous à l'<u>article Présentation</u> pour obtenir des informations sur l'architecture des plates-formes Firepower et des liens vers les autres articles de dépannage du chemin de données.

Cet article couvre la quatrième étape du dépannage du chemin de données Firepower, la politique de contrôle d'accès (ACP). Ces informations s'appliquent à toutes les plates-formes et versions de Firepower actuellement prises en charge.

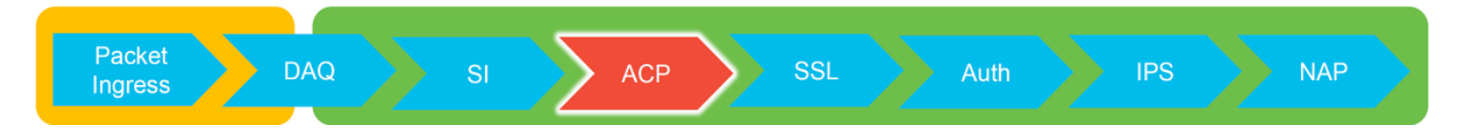

# Dépannage de la phase ACP (Access Control Policy)

En règle générale, déterminer quelle règle ACP un flux correspond devrait être assez simple. Les événements de connexion peuvent être examinés pour voir quelle règle/action est appliquée. Si cela ne montre pas clairement ce que le PVA fait avec le trafic, le débogage peut être effectué sur l'interface de ligne de commande de Firepower (CLI).

### Vérifier les événements de connexion

Après avoir obtenu une idée de l'interface d'entrée et de sortie, le trafic doit correspondre ainsi que les informations de flux, la première étape pour identifier si Firepower bloque le flux serait de vérifier les événements de connexion pour le trafic en question. Vous pouvez les afficher dans Firepower Management Center sous **Analysis > Connections > Events.** 

**Note**: Avant de vérifier les événements de connexion, assurez-vous que la journalisation est activée dans vos règles ACP. La journalisation est configurée dans l'onglet « Journalisation » de chaque règle de stratégie de contrôle d'accès ainsi que dans l'onglet Security Intelligence. Assurez-vous que les règles suspectes sont configurées pour envoyer les journaux à l'« Observateur d'événements ». Cela s'applique également à l'action par défaut.

| Over                                                                 | view<br>xt Ex                                                                                                    | Analysis Polic         | ies Devices Objects        | ects / #<br>usions • | AMP Inte<br>Files ▼ | Hosts V User         | rs • Vuln            | erabilities • Corr     | elation •            | Custorn • Loo            | kup • Search            |                            |                                  | Deploy                  | 😚 System Help 🕶 🔇                                                       | Global \ admin + |          |                                                                                      |     |
|----------------------------------------------------------------------|----------------------------------------------------------------------------------------------------|------------------------|----------------------------|----------------------|---------------------|----------------------|----------------------|------------------------|----------------------|--------------------------|-------------------------|----------------------------|----------------------------------|-------------------------|-------------------------------------------------------------------------|------------------|----------|--------------------------------------------------------------------------------------|-----|
| Bookmark This Page Report Designer Dashboard View Bookmarks Search • |                                                                                                    |                        |                            |                      |                     |                      |                      |                        |                      |                          |                         |                            |                                  |                         |                                                                         |                  |          |                                                                                      |     |
| Conne                                                                | Connection Events (selita another) 2017-05-11 13:54:32 - 2017-05:11 14:54:32 @<br>Expanding with Application Details > Table User of Connection Events Expanding |                        |                            |                      |                     |                      |                      |                        |                      |                          |                         |                            |                                  |                         |                                                                         |                  |          |                                                                                      |     |
| No Sea                                                               | Jearch Constraints ( <u>[GB Search</u> )                                                                                                    |                        |                            |                      |                     |                      |                      |                        |                      |                          |                         |                            |                                  |                         |                                                                         |                  |          |                                                                                      |     |
| Jum                                                                  | p to                                                                                                    | . •                    |                            |                      |                     |                      |                      |                        |                      |                          |                         |                            |                                  |                         |                                                                         |                  |          |                                                                                      |     |
|                                                                      |                                                                                                    | • First Packet         | Last Packet                | Action               | Reason              | Initiator IP         | Initiator<br>Country | Responder IP           | Responder<br>Country | Ingress<br>Security Zone | Egress<br>Security Zone | Source Port /<br>ICMP Type | Destination Port /<br>ICMP Code  | Application<br>Protocol | Client                                                                  | Web Application  |          |                                                                                      |     |
| 4                                                                    |                                                                                                    | 2017-05-11 14:54:32    | 2017-05-11 14:55:02        | Allow                |                     | 192.168.1.200        |                      | 73.173.197.235         | SA USA               |                          |                         | 60084 / tcp                | 80 (http) / tcp                  | HTTP                    | Web browser                                                             | Web Browsing     |          |                                                                                      |     |
| 4                                                                    |                                                                                                    | 2017-05-11 14:54:02    | 2017-05-11 14:54:32        | Allow                |                     | 192.168.1.200        |                      | 73.173.197.235         | SA USA               |                          |                         | 60082 / tcp                | 80 (http) / tcp                  | HTTP                    | Web browser                                                             | Web Browsing     |          |                                                                                      |     |
| 4                                                                    |                                                                                                    | 2017-05-11 14:53:40    | 2017-05-11 14:53:55        | Allow                |                     | 192.168.1.200        |                      | 10.83.181.139          |                      |                          |                         | 60077 / tcp                | 135 (loc-srv) / tcp              | DCE/RPC                 | Epmap                                                                   |                  |          |                                                                                      |     |
| 4                                                                    |                                                                                                    | 2017-05-11 14:52:40    | 2017-05-11 14:52:55        | Allow                |                     | # 192.168.1.200      |                      | 10.83.181.139          |                      |                          |                         | 60069 / tcp                | Connection Events                |                         | (uppaged coarch)                                                        |                  | C Brings | fine face to New Court                                                               | _   |
| 4                                                                    |                                                                                                    | 2017-05-11 14:51:40    | 2017-05-11 14:51:53        | Allow                |                     | 192.168.1.200        |                      | 10.83.181.139          |                      |                          |                         | 60064 / tcp                |                                  |                         | (unnamed search)                                                        |                  |          |                                                                                      | -   |
| 4                                                                    |                                                                                                    | 2017-05-11 14:51:24    | 2017-05-11 14:51:24        | Allow                |                     | 192.168.1.200        |                      | 172.217.26.206         | USA                  |                          |                         | 60058 / tcp                | Sections                         |                         | Networking                                                              |                  |          |                                                                                      |     |
| 4                                                                    |                                                                                                    | 2017-05-11 14:50:40    | 2017-05-11 14:50:55        | Allow                |                     | 192.168.1.200        |                      | 10.83.181.139          |                      |                          |                         | 60056 / tcp                | General Information              |                         | Initiator IPs<br>Responder 198                                          | 192.168.1.200    |          | 192.168.1.0/24, 1192.168.1.3, 2001:088:8                                             | A., |
|                                                                      |                                                                                                    | 2017-05-11 14:50:24    | 2017-05-11 14:50:24        | Allow                |                     | 192,168,1,200        |                      | 172.217.26.206         | III USA              |                          |                         | 60050 / tcp                | Geolocation                      |                         | Original Client 37*                                                     |                  |          | 192.168.1.0/24, 1192.168.1.3, 2001:db8:8                                             | 8   |
| 1                                                                    |                                                                                                    | 2012 05 11 14 50 22    | 2012 05 11 14 50 52        | Allens               |                     | 102 168 1 200        |                      |                        |                      |                          |                         | 60051 / http               | Device                           |                         | Initiator / Responder IP                                                |                  |          | 192.168.1.0/24, 1192.168.1.3, 2001:088.8                                             | h.  |
|                                                                      |                                                                                                    | 2017-03-11 14:30:23    | 2017-03-11 14:30:33        | ALC: N               |                     | 192.108.1.200        |                      | 12.1/2.197.225         | 1000 March 1000      |                          |                         | 0000017.000                | SSL<br>Application               |                         | Initiator / Original Client IP<br>Initiator / Responder / Original Clie | es IP            |          | 192.168.1.0/24, 1192.168.1.3, 2001:db8:8<br>192.168.1.0/24, 1192.168.1.3, 2001:db8:8 | A., |
| +                                                                    |                                                                                                    | 2017-05-11 14:49:47    | 2017-05-11 14:49:47        | Allow                |                     | MI 192.168.1.200     |                      | 172.217.26.206         | <u>usa</u>           |                          |                         | 50043 / tcp                | URL                              |                         | Ingress Security Zone                                                   |                  |          | My Security Zone                                                                     |     |
| +                                                                    |                                                                                                    | 2017-05-11 14:49:40    | 2017-05-11 14:49:55        | Allow                |                     | 192.168.1.200        |                      | <b>H</b> 10.83.181.139 |                      |                          |                         | 60046 / tcp                | Netflow                          |                         | Egress Security Zone                                                    |                  |          | Hy Security Zone                                                                     |     |
| +                                                                    |                                                                                                    | 2017-05-11 14:48:46    | 2017-05-11 14:51:23        | Allow                |                     | 192.168.1.200        |                      | 12.246.56.139          | M USA                |                          |                         | 60041 / tcp                | QuS                              |                         | Ingress / Egress Security Zone                                          |                  |          | Hy Security Zone                                                                     |     |
| 4                                                                    |                                                                                                    | 2017-05-11 14:48:46    | 2017-05-11 14:49:16        | Allow                |                     | 192.168.1.200        |                      | 73.173.197.235         | 💶 USA                |                          |                         | 60040 / tcp                | - Ken Kennels                    |                         | Destination Part / ICMP Code*                                           |                  |          | 1-1024, 6000-6011, 180                                                               |     |
| 4                                                                    |                                                                                                    | 2017-05-11 14:48:40    | 2017-05-11 14:48:55        | Allow                |                     | 192.168.1.200        |                      | 10.83.181.139          |                      |                          |                         | 60037 / tcp                |                                  |                         | Protocol*                                                               |                  |          | tcp, udp                                                                             |     |
| 4                                                                    |                                                                                                    | 2017-05-11 14:48:32    | 2017-05-11 14:48:32        | Allow                |                     | 192.168.1.200        |                      | 172.217.26.206         | USA                  |                          |                         | 60031 / tcp                | Concerning Concerning Concerning |                         | DNS Query                                                               |                  |          | suspicious.com, evil*                                                                |     |
| 4                                                                    |                                                                                                    | 2017-05-11 14:48:16    | 2017-05-11 14:48:46        | Allow                |                     | 192,168,1,200        |                      | 73.173.197.235         | usa 🖬                |                          |                         | 60034 / tcp                |                                  |                         | DNS Record Type                                                         |                  |          | A, PTR                                                                               |     |
|                                                                      |                                                                                                    | 2012.05.11 14.42.46    | 2012.05.11.14.49.16        | Allow                |                     | 102 168 1 200        |                      |                        |                      |                          |                         | 60030 / http               |                                  |                         | DNS TTL                                                                 |                  |          | 43200                                                                                |     |
|                                                                      |                                                                                                    | 2017-03-11 14:47:40    | 2017-03-11 14:40:10        | NUM                  |                     | 192.108.1.200        |                      | 13.1/3.197.235         | 920                  |                          |                         | 000.207.000                |                                  |                         | DNS Sinkhole Name                                                       |                  |          | My Sinkhole                                                                          |     |
| +                                                                    |                                                                                                    | 2017-05-11 14:47:40    | 2017-05-11 14:47:55        | Allow                |                     | <b>I92.168.1.200</b> |                      | <b>B</b> 10.83.181.139 |                      |                          |                         | 60027 / tcp                | Risky Applications with Low      | business .              | VLAN ID                                                                 |                  |          | 10                                                                                   |     |
| +                                                                    |                                                                                                    | 2017-05-11 14:47:15    | 2017-05-11 14:48:46        | Allow                |                     | 192.168.1.200        |                      | 72.246.56.169          | SA USA               |                          |                         | 60022 / tcp                |                                  |                         | Geolocation                                                             |                  |          |                                                                                      |     |
| 4                                                                    |                                                                                                    | 2017-05-11 14:47:15    | 2017-05-11 14:47:45        | Allow                |                     | 192.168.1.200        |                      | 73.173.197.235         | SA USA               |                          |                         | 60021 / tcp                | Standard Mail                    |                         | Initiator Country                                                       |                  |          | USA, United States, United*                                                          |     |
| 4                                                                    |                                                                                                    | 2017-05-11 14:46:45    | 2017-05-11 14:47:15        | Allow                |                     | 192.168.1.200        |                      | <b>73.173.197.235</b>  | JUSA                 |                          |                         | 60017 / tcp                | Standard SSL                     |                         | Responder Country                                                       |                  |          | USA, United States, United*                                                          |     |
|                                                                      |                                                                                                    |                        |                            |                      |                     | -                    |                      | -                      |                      |                          |                         |                            |                                  |                         | Original Client Country                                                 |                  |          | USA, United States, United*                                                          |     |
| Last log                                                             | an on                                                                                                    | ruesday, 2017-04-25 at | 12:42:21 PM from rtp-flip) | wy-88111.c           | isco.com            | _                    |                      |                        |                      |                          |                         |                            |                                  |                         | Instator / Responder Country                                            | ranhs.           |          | USA, United States, United*                                                          |     |

En cliquant sur « Edit Search » et filtré par une adresse IP source unique (Initiator), vous pouvez voir les flux qui ont été détectés par Firepower. La colonne Action indique « Autoriser » pour le trafic de cet hôte.

Si Firepower bloque intentionnellement le trafic, l'action contiendra le mot « Bloquer ». Cliquer sur « Affichage table des événements de connexion » fournit plus de données. Les champs suivants des événements de connexion peuvent être examinés si l'action est Bloquer :

- Motif

- Règle de contrôle d'accès

# Étapes d'atténuation rapide

Afin d'atténuer rapidement un problème qui est supposé être causé par les règles ACP, il est possible d'effectuer les opérations suivantes :

- Créez une règle avec l'action « Trust » ou « Allow » pour le trafic en question et placez-la en haut du ACP, ou surtout des règles de blocage.
- Désactivez temporairement toutes les règles avec une action contenant le mot « Bloquer »
- Si l'action par défaut est définie sur Bloquer tout le trafic, passez temporairement à Découverte réseau uniquement

**Note**: Ces mesures d'atténuation rapides nécessitent des changements de politiques qui peuvent ne pas être possibles dans tous les environnements. Il est recommandé d'essayer d'abord d'utiliser le suivi de la prise en charge du système pour déterminer quelle règle le trafic correspond avant d'apporter des modifications à la stratégie.

### Débogage de l'ACP

Un dépannage supplémentaire peut être effectué pour les opérations ACP via l'utilitaire CLI > de support du système firewall-engine-debug.

**Note**: Sur les plates-formes Firepower 9300 et 4100, le shell en question est accessible via les commandes suivantes :

# connexion du module 1 console
Firepower-module1> connect ftd
>

Pour les instances multiples, l'interface de ligne de commande du périphérique logique est accessible à l'aide des commandes suivantes.

# connect module 1 telnet

Firepower-module1> connect ftd ftd1

Connexion à la console du conteneur ftd(ftd1)... Entrez « exit » pour revenir à l'interface de ligne de commande de démarrage.

>

L'utilitaire **de débogage du moteur de pare-feu** de **prise en charge du système** comporte une entrée pour chaque paquet évalué par le PVA. Il indique le processus d'évaluation des règles en cours, ainsi que les raisons pour lesquelles une règle est mise en correspondance ou non.

**Note**: Dans les versions 6.2 et ultérieures, l'outil **de suivi du support système** peut être exécuté. Il utilise les mêmes paramètres mais inclut plus de détails. Assurez-vous d'entrer « y » lorsque vous y êtes invité avec **"Enable firewall-engine-debug ? »**.

### Exemple 1 : Le trafic correspond à une règle d'approbation

Dans l'exemple ci-dessous, l'établissement d'une session SSH est évalué à l'aide de **la prise en charge du système firewall-engine-debug**.

| # | Name                | Source<br>Zones | Dest<br>Zones | Source<br>Networks | Dest<br>Networks | VLAN | Users | Applic | Sourc | Dest P | URLs | ISE/S<br>Attrib | Acti   | •       |
|---|---------------------|-----------------|---------------|--------------------|------------------|------|-------|--------|-------|--------|------|-----------------|--------|---------|
| - | Mandatory - JG AC   | (all) (1-6)     |               |                    |                  |      |       |        |       |        |      |                 |        |         |
| 1 | Trust ssh for host  | Any             | Any           | 👳 192.168.0.7      | Any              | Any  | Any   | Any    | Any   | 🥜 SSH  | Any  | Any             | ⇒ Tru  | ust 🛈 🐚 |
| 2 | inspect             | Any             | Any           | 👳 10.0.0/8 🗜       | Any              | Any  | Any   | Any    | Any   | Any    | Any  | Any             | 🛹 Allo | owiji 🐚 |
| 3 | trust server backup | Any             | Any           | 👳 192.168.62.3     | 2 10.123.175.22  | Any  | Any   | Any    | Any   | Any    | Any  | Any             | ⇒ Tru  | ust 🛈 🐚 |

Il s'agit de l'ACP exécuté sur le périphérique Firepower.

#### Le PVA a trois règles.

- 1. La première règle consiste à faire confiance à tout trafic provenant de 192.168.0.7 avec les ports de destination utilisés par SSH.
- 2. La deuxième règle inspecte tout le trafic provenant de 10.0.0.0/8 dans lequel les critères réseau correspondent en fonction des données d'en-tête XFF (comme indiqué par l'icône en regard de l'objet réseau).

3. La troisième règle fait confiance à tout le trafic de 192.168.62.3 à 10.123.175.22 Dans le scénario de dépannage, une connexion SSH de 192.168.62.3 à 10.123.175.22 est analysée.

On s'attend à ce que la session corresponde à la règle AC 3 « trust server backup ». La question est : combien de paquets faut-il pour que cette session corresponde à cette règle ? Toutes les informations nécessaires dans le premier paquet pour déterminer la règle CA ou plusieurs paquets sont-elles requises, et si c'est le cas, combien ?

Dans l'interface de ligne de commande Firepower, les éléments suivants sont entrés pour voir quel est le processus d'évaluation des règles ACP.

#### >system support firewall-engine-debug

```
Please specify an IP protocol: tcp
Please specify a client IP address: 192.168.62.3
Please specify a client port:
Please specify a server IP address: 10.123.175.22
Please specify a server port: 22
Monitoring firewall engine debug messages
```

**Astuce** : Il est préférable de remplir autant de paramètres que possible lors de l'exécution de **firewall-engine-debug**, de sorte que seuls les messages de débogage intéressants sont imprimés à l'écran.

Dans la sortie de débogage ci-dessous, vous voyez les quatre premiers paquets de la session en cours d'évaluation.

SYN

SYN,ACK

ACK

#### Premier paquet SSH (client à serveur)

192.168.62.3-46594 > 10.123.175.22-22 6 AS 1 1 0 New session
192.168.62.3-46594 > 10.123.175.22-22 6 AS 1 1 0 Starting with minimum 4, 'inspect', and IPProto first with zones 1 -> 2, geo 0 -> 0, vlan 0, inline sgt tag: untagged, ISE sgt id: 0, svc 0, payload 0, client 0, misc 0, user 9999997, icmpType 0, icmpCode 0
192.168.62.3-46594 > 10.123.175.22-22 6 AS 1 1 0 pending rule order 4, 'inspect', and IPProto first with zones 1 -> 2, geo 0 -> 0, vlan 0, inline sgt tag: untagged, ISE sgt id: 0, svc 0, payload 0, client 0, misc 0, user 9999997, icmpType 0, icmpCode 0
192.168.62.3-46594 > 10.123.175.22-22 6 AS 1 1 0 Starting with minimum 4, 'inspect', and IPProto first with zones 1 -> 2, geo 0 -> 0, vlan 0, inline sgt tag: untagged, ISE sgt id: 0, svc 0, payload 0, client 0, misc 0, user 9999997, icmpType 0, icmpCode 0
192.168.62.3-46594 > 10.123.175.22-22 6 AS 1 1 0 pending rule order 4, 'inspect', and IPProto first with zones 1 -> 2, geo 0 -> 0, vlan 0, inline sgt tag: untagged, ISE sgt id: 0, svc 0, payload 0, client 0, misc 0, user 9999997, icmpType 0, icmpCode 0
192.168.62.3-46594 > 10.123.175.22-22 6 AS 1 1 0 Starting with minimum 4, 'inspect', and IPProto first with zones 1 -> 2, geo 0 -> 0, vlan 0, inline sgt tag: untagged, ISE sgt id: 0, svc 0, payload 0, client 0, misc 0, user 9999997, icmpType 0, icmpCode 0
192.168.62.3-46594 > 10.123.175.22-22 6 AS 1 1 0 Starting with minimum 4, 'inspect', and IPProto first with zones 1 -> 2, geo 0 -> 0, vlan 0, inline sgt tag: untagged, ISE sgt id: 0, svc 846, payload -1, client 2000000846, misc 0, user 9999997, icmpType 0, icmpCode 0
192.168.62.3-46594 > 10.123.175.22-22 6 AS 1 1 0 Starting with minimum 4, 'inspect', and IPProto first with zones 1 -> 2, geo 0 -> 0, vlan 0, inline sgt tag: untagged, ISE sgt id: 0, svc 846, payload -1, client 2000000846, misc 0, user 9999997, icmpType 0, icmpCode 0
192.168.62.3-46594 > 10.123.175.22-22 6 AS 1 1 0 Starting with minimum 4, 'inspect', XFF non-h

Voici un graphique illustrant la logique de débogage.

SYN 192.168.62.3 → 10.123.175.22
 SYN,ACK 10.123.175.22 → 192.168.62.3

3. ACK 192.168.62.3 → 10.123.175.22

4. SSH 192.168.62.3 → 10.123.175.22

Starts evaluation at 'inspect' rule

Service identified as SSH No match 'inspect' rule (non-http) Match 'trust server backup' rule and Trust flow

Pour ce flux, il faut 4 paquets pour que le périphérique corresponde à la règle.

Ceci est une explication détaillée de la sortie de débogage.

- Le processus d'évaluation ACP commence à la règle « inspecter » parce que la règle « faire confiance à ssh pour l'hôte » n'a pas été mise en correspondance car l'adresse IP ne correspondait pas à la condition requise. Il s'agit d'une correspondance rapide car toutes les informations nécessaires pour déterminer si cette règle doit correspondre sont présentes dans le premier paquet (adresses IP et ports)
- Il est impossible de déterminer si le trafic correspond à la règle « inspect » tant que l'application n'est pas identifiée, puisque les informations X-Forwarded-For (XFF) sont trouvées dans le trafic d'application HTTP, l'application n'est pas encore connue, ce qui place la session dans un état en attente pour la règle 2, les données d'application en attente.
- Une fois l'application identifiée dans le quatrième paquet, la règle « inspect » entraîne une non-correspondance, car l'application est SSH, plutôt que HTTP
- La règle de sauvegarde du serveur d'approbation est ensuite mise en correspondance, en fonction des adresses IP.

En résumé, la connexion prend 4 paquets pour correspondre à la session, car elle doit attendre que le pare-feu identifie l'application car la règle 2 contient une contrainte d'application.

Si la règle 2 n'avait que des réseaux sources et qu'il ne s'agissait pas de XFF, il aurait fallu 1 paquet pour que la session corresponde.

Vous devez toujours placer les règles des couches 1 à 4 au-dessus de toutes les autres règles de la stratégie lorsque cela est possible, car ces règles nécessitent généralement un paquet pour prendre une décision. Cependant, vous remarquerez peut-être que même avec les seules règles des couches 1 à 4, il peut y avoir plus d'un paquet correspondant à une règle CA, et la raison en est l'intelligence de sécurité URL/DNS. Si l'une ou l'autre de ces options est activée, le pare-feu doit déterminer l'application pour toutes les sessions évaluées par la stratégie AC, car il doit déterminer si elles sont HTTP ou DNS. Ensuite, il doit déterminer s'il doit autoriser la session en fonction des listes noires.

Ci-dessous se trouve une sortie tronquée de la commande **firewall-engine-debug**, dont les champs pertinents sont surlignés en rouge. Notez la commande utilisée pour obtenir le nom de l'application identifiée.

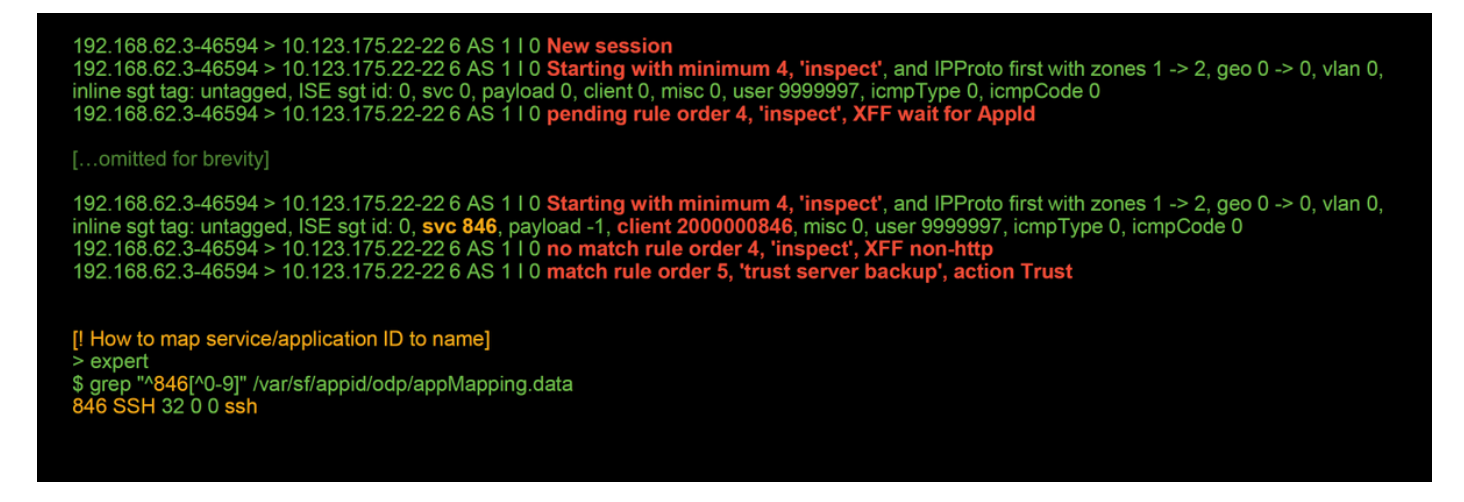

### Exemple 2 : Le trafic correspondant à une règle d'approbation est bloqué

Dans certains scénarios, le trafic peut être bloqué malgré la correspondance d'une règle d'approbation dans le ACP. L'exemple ci-dessous évalue le trafic avec la même politique de contrôle d'accès et les mêmes hôtes.

Comme indiqué ci-dessus, la sortie **firewall-engine-debug** montre que le trafic correspond à un « Trust », alors que les événements de connexion montrent l'action de **Block** en raison d'une règle de stratégie d'intrusion (déterminée parce que la colonne Reason affiche **Intrusion Block**).

La raison pour laquelle cela peut se produire est due à la **stratégie d'intrusion utilisée avant que la règle de contrôle d'accès ne soit déterminée** Paramètre dans l'onglet **Avancé** du ACP. Avant que le trafic puisse être approuvé par l'action de règle, la stratégie d'intrusion en question identifie une correspondance de modèle et abandonne le trafic. Cependant, l'évaluation de la règle ACP aboutit à une correspondance de la règle Trust, puisque les adresses IP correspondaient aux critères de la règle « trust server backup ».

Pour que le trafic ne soit pas soumis à l'inspection de la politique d'intrusion, la règle de confiance peut être placée au-dessus de la règle d'« inspection », ce qui serait une pratique recommandée dans les deux cas. Étant donné que l'identification de l'application est nécessaire pour une correspondance et une non-correspondance de la règle « inspect », la **stratégie d'intrusion utilisée avant que la règle de contrôle d'accès ne soit déterminée** est utilisée pour le trafic qui est évalué par la même règle. En plaçant la règle de sauvegarde du serveur d'approbation au-dessus de la règle d'inspection, le trafic correspond à la règle lorsque le premier paquet est vu, car la règle est basée sur l'adresse IP, qui peut être déterminée dans le premier paquet. Par conséquent, la

stratégie d'intrusion utilisée avant que la règle de contrôle d'accès ne soit déterminée n'a pas besoin d'être utilisée.

#### Scénario 3 : Trafic bloqué par la balise d'application

Dans ce scénario, les utilisateurs signalent que cnn.com est bloqué. Cependant, il n'y a pas de règle spécifique qui bloque CNN. Les événements de connexion, associés à la sortie **firewall-engine-debug**, indiquent la raison du blocage.

Tout d'abord, Connection Events dispose d'une zone d'informations à côté des champs d'application qui affiche des informations sur l'application ainsi que la manière dont Firepower classe ladite application.

| → First Pac | ket ×            | Last ×<br>Packet | Action ×    | Initiator IP ×   | Responder ×      | Source Port / ×<br>ICMP Type | Destination Port / X<br>ICMP Code | Application ×<br>Protocol | Web ×<br>Application | Application ×<br>Risk | Business ×<br>Relevance | <u>URL</u> ×    |
|-------------|------------------|------------------|-------------|------------------|------------------|------------------------------|-----------------------------------|---------------------------|----------------------|-----------------------|-------------------------|-----------------|
| 2017-05-19  | 16:02:29         |                  | Block       | 192.168.62.63    | 151.101.65.67    | <u>54308 / tcp</u>           | 80 (http) / tcp                   | HTTP HTTP                 | CNN.com              | Medium                | Medium                  | http://cnn.com/ |
|             | <b>CN</b><br>Tur | N.com            | sting Syste | m's news website | 2.               |                              |                                   | 1                         |                      |                       |                         |                 |
|             | Тур              | e                |             | Web              | o Application    |                              |                                   |                           |                      |                       |                         |                 |
|             | Ris              | k                |             | Ver              | y Low            |                              |                                   |                           |                      |                       |                         |                 |
|             | Bus              | siness Rele      | evance      | Hig              | h                |                              |                                   |                           |                      |                       |                         |                 |
|             | Cat              | egories          |             | mul              | timedia (TV/vide | o), news                     |                                   |                           |                      |                       |                         |                 |
|             | Тас              | IS               |             | disp             | olays ads        |                              |                                   |                           |                      |                       |                         |                 |
|             |                  | eliste Contex    | xt Explorer | W Wikipedia      | <b>G</b> Google  | Yahoo!                       | b Bing                            |                           |                      |                       |                         |                 |

Avec ces informations en tête, **firewall-engine-debug** est exécuté. Dans la sortie de débogage, le trafic est bloqué en fonction de la balise d'application.

| 192 168 62 63-54308 > 151 101 65 67-80 6 AS 1 I 0 New session                                                                                  |
|----------------------------------------------------------------------------------------------------|
| 192.168.62.63-54308 > 151.101.65.67-80.6 AS 1 I 0 Starting with minimum 4. block by tag', and SrcZone first with zones 1 -> 2, aco 0 -> 0.     |
| vlan 0, inline sgt tag: untagged, ISE sgt id: 0, svc 0, payload 0, client 0, misc 0, user 9999997, icmpType 0, icmpCode 0                      |
| 192.168.62.63-54308 > 151.101.65.67-80 6 AS 1 I 0 pending rule order 4, 'block by tag', AppID                                                  |
| 192.168.62.63-54308 > 151.101.65.67-80 6 AS 1 I 0 Starting with minimum 4, 'block by tag', and SrcZone first with zones 1 -> 2, geo 0 -> 0,    |
| vlan 0, inline sgt tag: untagged, ISE sgt id: 0, svc 0, payload 0, client 0, misc 0, user 9999997, icmpType 0, icmpCode 0                      |
| 192.168.62.63-54308 > 151.101.65.67-80 6 AS 1 I 0 pending rule order 4, 'block by tag', AppID                                                  |
| 192.168.62.63-54308 > 151.101.65.67-80 6 AS 1 I 0 Starting with minimum 4, 'block by tag', and SrcZone first with zones 1 -> 2, geo 0 -> 0,    |
| vlan 0, inline sgt tag: untagged, ISE sgt id: 0, svc 0, payload 0, client 0, misc 0, user 9999997, icmpType 0, icmpCode 0                      |
| 192.168.62.63-54308 > 151.101.65.67-80 6 AS 1 I 0 pending rule order 4, 'block by tag', AppID                                                  |
| 192.168.62.63-54308 > 151.101.65.67-80 6 AS 1 I 0 URL SI: ShmDBLookupURL("http://cnn.com/") returned 0                                         |
| 192.168.62.63-54308 > 151.101.65.67-80 6 AS 1 I 0 Starting with minimum 4, 'block by tag', and SrcZone first with zones 1 -> 2, geo 0(0) -> 0, |
| vlan 0, inline sgt tag: untagged, ISE sgt id: 0, svc 676, payload 1190, client 638, misc 0, user 9999997, url http://cnn.com/, xff             |
| 192.168.62.63-54308 > 151.101.65.67-80 6 AS 1 I 0 match rule order 4, 'block by tag', action Block                                             |
| 192.168.62.63-54308 > 151.101.65.67-80 6 AS 1 I 0 sending block response of 605 bytes                                                          |
| 192.168.62.63-54308 > 151.101.65.67-80 6 AS 1 I 0 Deleting session                                                                             |

Même s'il n'existe pas de règle qui bloque explicitement <u>http://cnn.com</u>, l'affichage des annonces balisées est bloqué dans l'onglet **Applications** d'une règle ACP.

| Editing | Rule | <ul> <li>block by</li> </ul> | / tag |
|---------|------|------------------------------|-------|
|---------|------|------------------------------|-------|

| Name block by tag                    |         | (                    | <ul> <li>Enabled</li> </ul> | 1          | <u>love</u> |          |                |               |          |
|--------------------------------------|---------|----------------------|-----------------------------|------------|-------------|----------|----------------|---------------|----------|
| Action X Block with reset            |         | ▼ V 0.2t             |                             |            |             |          |                |               |          |
| Zones Networks VLAN Tags             | ዾ Users | Applications         | Ports URLs                  | SGT/ISE At | tributes    |          | Inspection     | Logging       | Comments |
| Application Filters C Clear All Filt | ers 💢   | Available Applicatio | ns (759) 🗳                  |            |             | Selecter | d Applications | and Filters ( | 1) 🔗 📩 🕑 |
| 🔍 Search by name                     |         | 🔍 Search by name     |                             |            |             | Filters  |                |               |          |
|                                      | 19      | eneroyeen            |                             | <u>ب</u>   |             | Tags     | : displays ads |               | 8        |
| 🕅 🔜 blog                             | 53      | ClickTale            |                             |            |             | M rago   |                |               | 9        |
| 🔲 國 bundles software                 | 7       | Clip2Net             |                             |            |             |          |                |               |          |
| 🔲 💽 business impact                  | 44      | Clip2Net Upload      |                             |            |             |          |                |               |          |
| 🔲 💽 Common Industrial Protocol       | 1       | CloudFlare           |                             |            |             |          |                |               |          |
| onsole gaming                        | 25      | CNBC                 |                             |            |             |          |                |               |          |
| 🔄 💽 content provider                 | 28      | CNET                 |                             | 0          |             |          |                |               |          |
| ecrypted traffic                     | 21      | CNET TV              |                             | ň          |             |          |                |               |          |
| 🔽 💽 displays ads 7                   | 759     | CNN.com              |                             |            | Add to Rule |          |                |               |          |
| 🔲 💽 eDonkey                          | 2       |                      |                             |            |             |          |                |               |          |
| encrypts communications 2            | 280     |                      |                             |            |             |          |                |               |          |
| 🕅 💽 evasive                          | 58      |                      |                             |            |             |          |                |               |          |
| 🕅 國 Facebook                         | 27      |                      |                             | 0          |             |          |                |               |          |
| 🕅 💽 Facebook game                    | 23      | CollegeHumor         |                             | 0          |             |          |                |               |          |
| 🕅 國 Facebook post                    | 7       | Collider             |                             |            |             |          |                |               |          |
| 🔲 🗔 file sharing/transfer 2          | 249     | Comcast              |                             |            |             |          |                |               |          |
| 🗐 國 Flash                            | 39      | Comedy Central       |                             |            |             |          |                |               |          |
| FTP protocol                         | 11      | Commission Junc      | tion                        | •          |             |          |                |               |          |
| 🔲 🗔 Gnutella protocol                |         | Viewi                | ng 101-200 of 759           | ▶ №        |             |          |                |               |          |
|                                      |         |                      |                             |            |             |          |                | Save          | Cancel   |

### Données à fournir au TAC

Données Instructions Dépannage du fichier à partir du périphérique http://www.cisco.com/c/en/us/support/docs/security/sourcefire-defense-center/1176 **Firepower inspectant** le trafic prise en charge du système firewallengine-debug et Reportez-vous à cet article pour obtenir des instructions. system-support-trace output Exportation de la stratégie de contrôle Accédez à System > Tools > Import / Export, sélectionnez Access Control Policy et d'accès

**Attention** : Si l'ACP contient une stratégie SSL, supprimez la stratégie SSL de l'ACP avant d'exporter pour éviter de divulguer des informations PKI sensibles

### Étape suivante : Dépannage de la couche de stratégie SSL

Si une stratégie SSL est en cours d'utilisation et que le dépannage de la stratégie de contrôle d'accès n'a pas révélé le problème, l'étape suivante consiste à dépanner la stratégie SSL.